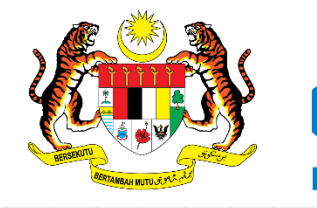

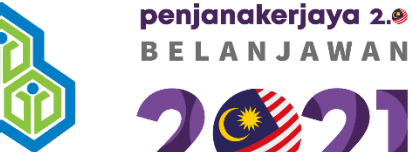

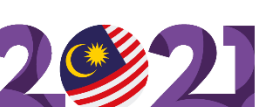

# **PENJANAKERJAYA2.0**

## **MANUAL PERMOHONAN INSENTIF PENGAMBILAN PEKERJA 2.0**

URL: penjanakerjaya.perkeso.gov.my

#### Terima emel pengesahan pendaftaran.

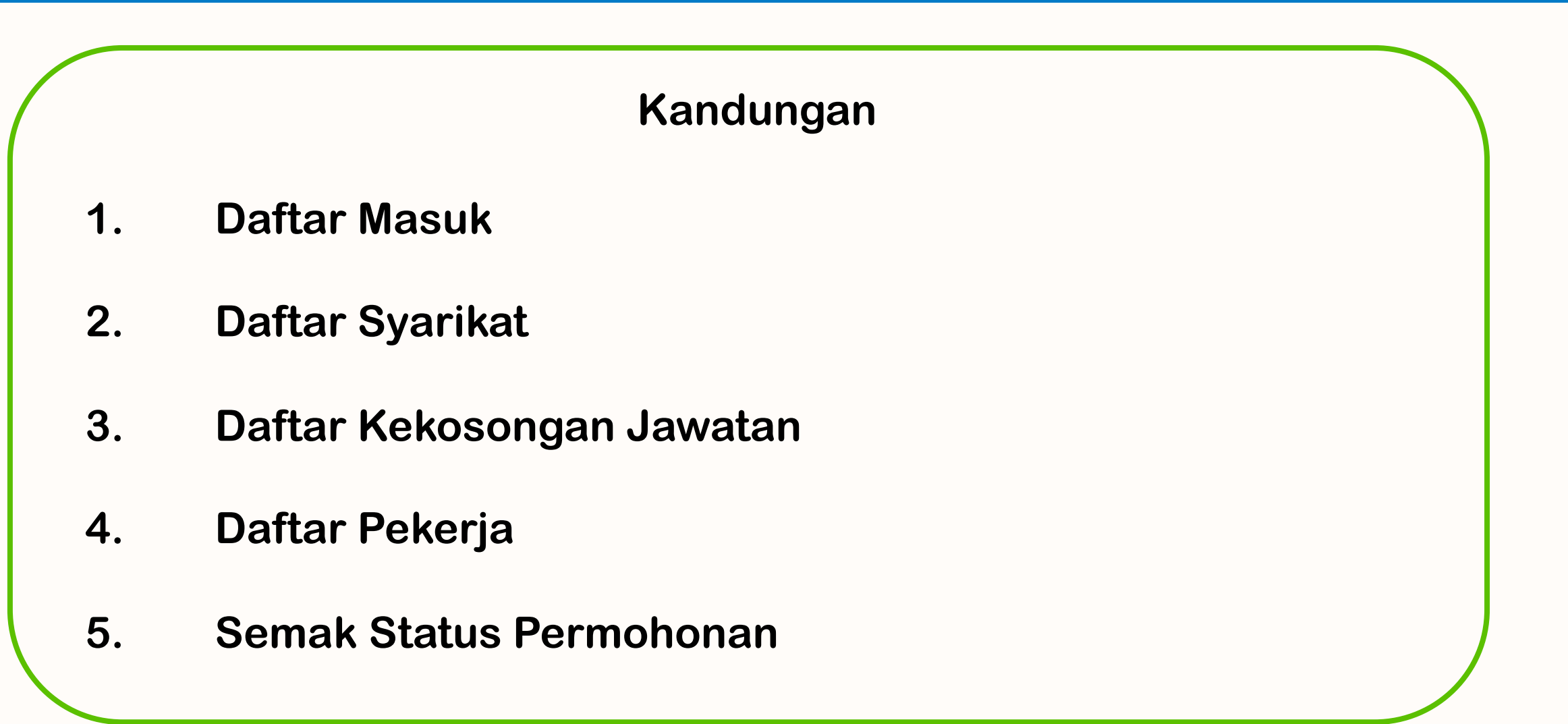

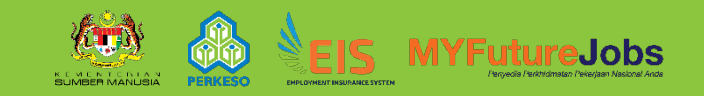

#### 1. Daftar masuk ke penjanakerjaya.perkeso.gov.my

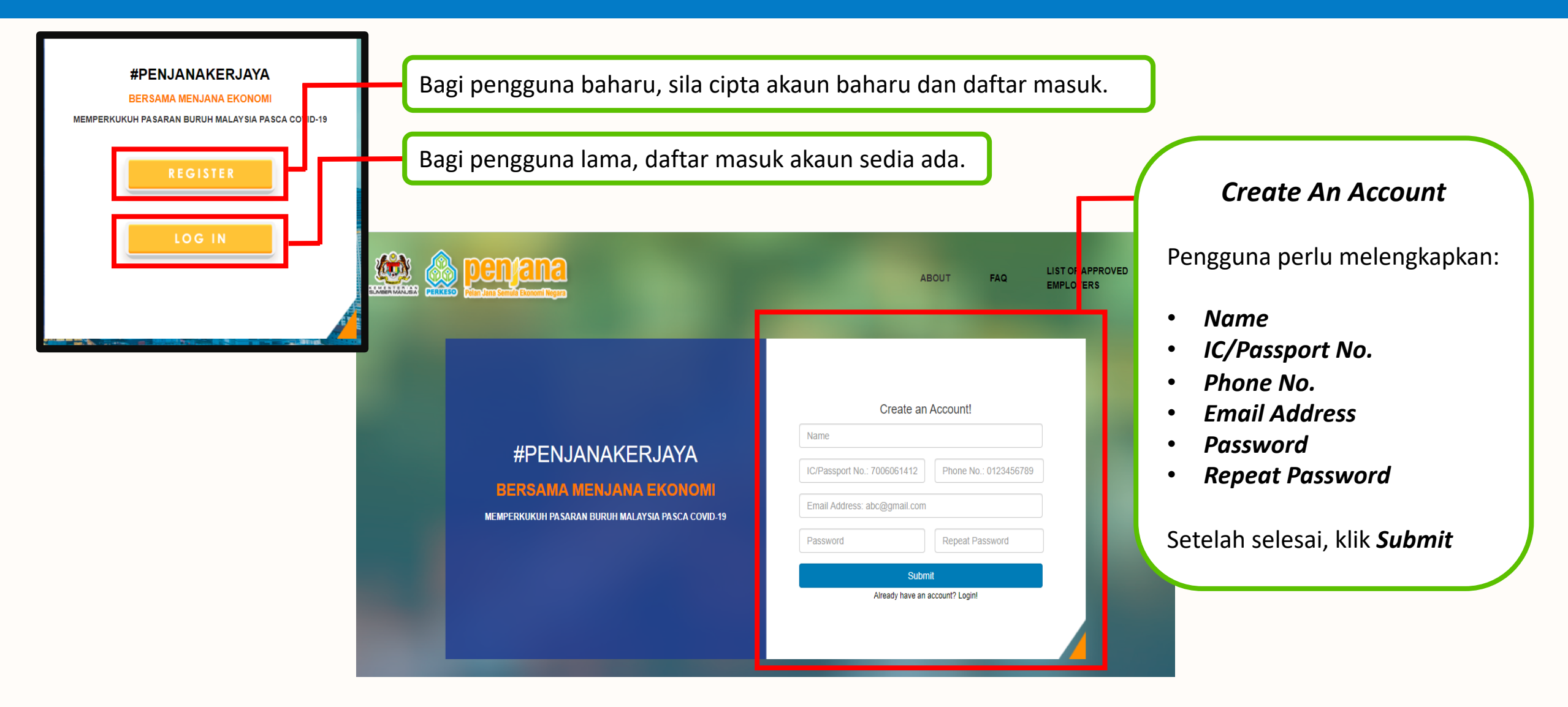

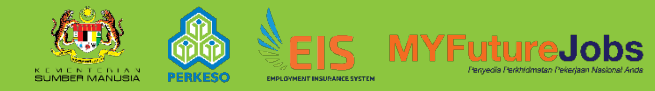

#### Terima emel pengesahan pendaftaran.

| PENJANA KERJAYA 2020 - Successful Registration Index X                                                                            |                                                                                           |
|----------------------------------------------------------------------------------------------------|-------------------------------------------------------------------------------------------|
| PENJANA KERJAYA System <donotreply-penjanakerjaya@perkeso.gov.my></donotreply-penjanakerjaya@perkeso.gov.my>                      | Wed, Dec 30, 11:56 AM (1 day ago) 😽 🔦                                                     |
| Hi abu sayaf,                                                                                                    |                                                                                           |
| You have successfully registered for this PENJANA KERJAYA System. Your details as below.                                          |                                                                                           |
| Your Email: <u>64lorongjaya9@gmail.com</u><br>Name: abu sayaf<br>To confirm your registration details, please clici <u>here</u> . | Klik <b>here</b> dan pengguna akan dibawa ke <b>Login Page</b> ,<br>kemudian Daftar Masuk |
| Thank you!                                                                                                    |                                                                                           |
| Best regards,                                                                                                    |                                                                                           |
| PENJANA KERJAYA 2020                                                                                                    |                                                                                           |
| This email is generated by a computer system. Please do not reply to this email.                                                  |                                                                                           |
| K Reply Forward                                                                                                    |                                                                                           |
|                                                                                                    |                                                                                           |

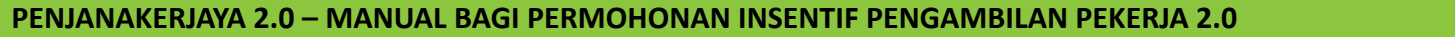

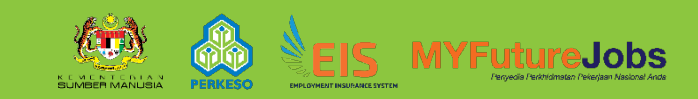

#### Sistem memaparkan Home Page setelah pengguna daftar masuk.

Welcome, hakim.ismail@perkeso.gov.my

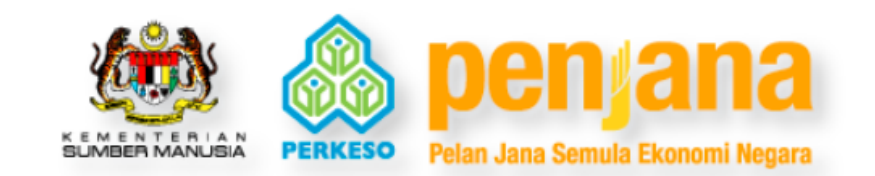

#### HIRING INCENTIVE 1.0

#### Notice:

Hiring Incentive 1.0 application has been closed. Employer may continue to apply for training programmes or check application status

#### **HIRING INCENTIVE 2.0**

#### Notice:

Application for Hiring Incentive 2.0 is now open. Please ensure your company and newly hired employee is registered with ASSIST as well as vacancies posted through MYFutureJobs.

Pengguna boleh semak status permohonan lama di *Hiring Incentive 1.0*  Pengguna yang ingin membuat permohonan baru, boleh klik *Hiring Incentive 2.0* 

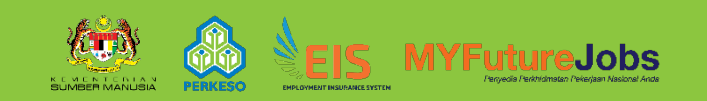

Log Out

#### 2. Daftar syarikat.

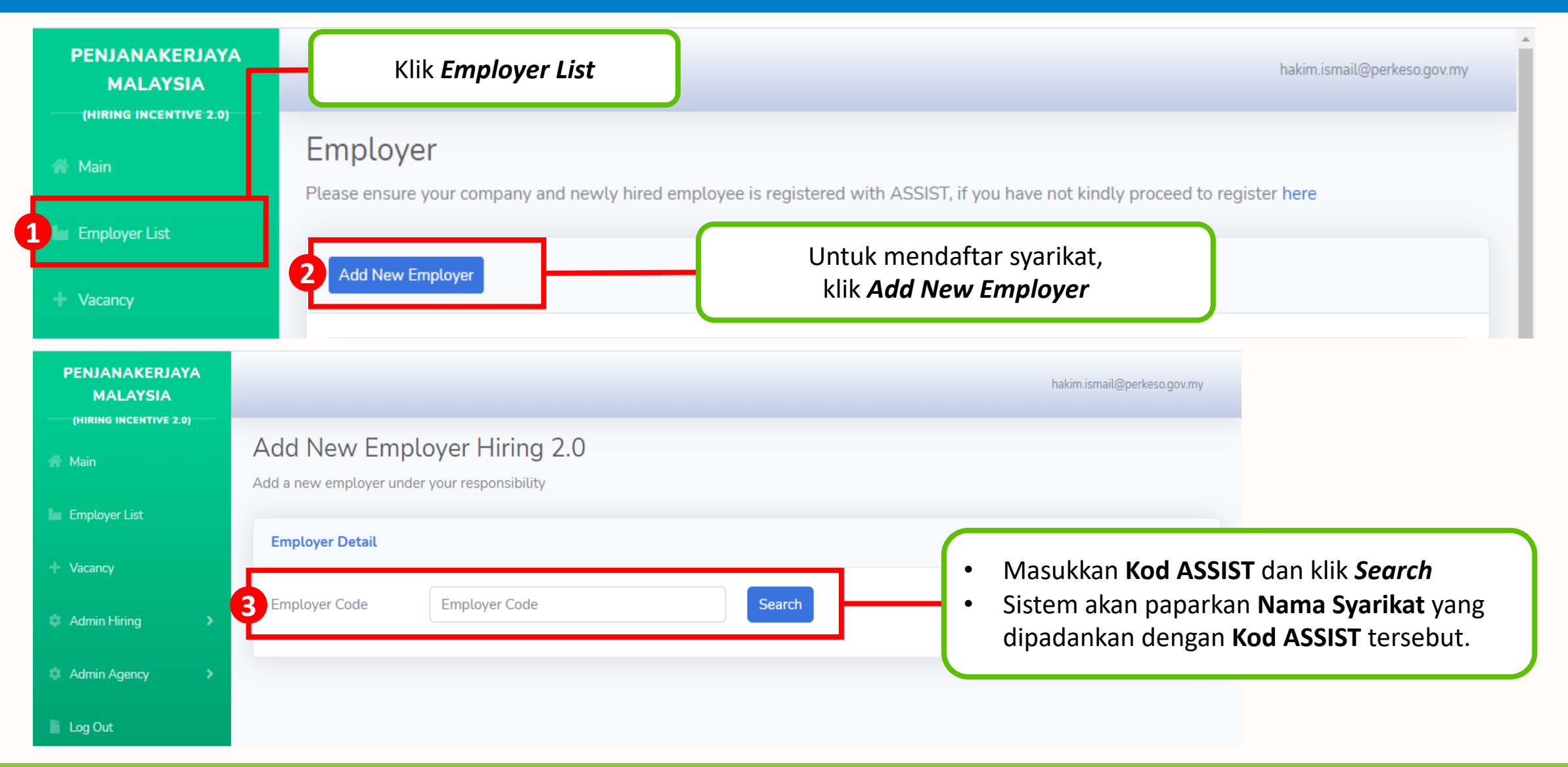

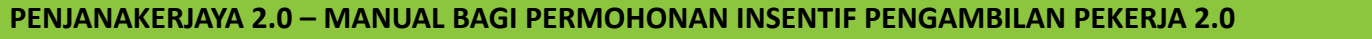

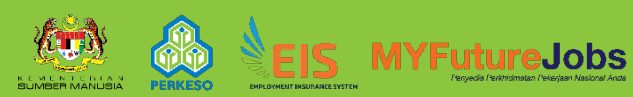

#### Sistem migrasi data syarikat dari ASSIST.

| (HIRING INCENTIVE 2.0)                               | Add New Employ                 | yer Hiring 2.0                                                                                                    |          |
|------------------------------------------------------|--------------------------------|----------------------------------------------------------------------------------------------------|----------|
| <ul> <li>Employer List</li> <li>+ Vacancy</li> </ul> | Employer Detail                | Pengguna perlu meleng                                                                                                    | gkapkan: |
| 🌣 Admin Hiring 🛛 🔸                                   | Employer Code                  | Employer Code • Industry                                                                                                    |          |
| <ul> <li>Admin Agency</li> <li>Log Out</li> </ul>    | Employer Code<br>Employer Name | XXXXXXXXXX     • Activity of Industry     • Total Workforce     • No. of Local Worke                                                    | rs       |
|                                                      | Location<br>Industry*          | KUALA LUMPUR WILAYAH PERSEKUTUAN KUALA LUMPUR       • No. of Foreign Work         - INDUSTRY -       • Postcode                         | kers     |
|                                                      | Activity of Industry*          | - Activity of Industry - District<br>• Person In Charge                                                                                 |          |
|                                                      | Total Workforce* Postcode*     | No. of Local Workers*     No. of Foreign Workers*     • Telephone No.       Postcode     State*     - STATE -     • Email               |          |
|                                                      | District*                      | - DISTRICT -      Person Incharge*     Person Incharge     Person Incharge     • Type of Bank Account     Bank Name     Bank Account No | ınt      |
|                                                      |                                | Built Lindit                                                                                                    |          |

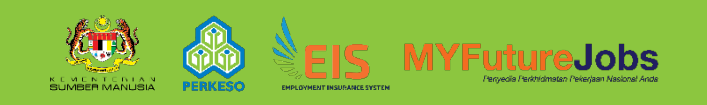

#### Sistem migrasi data syarikat dari ASSIST.

| Bank Name* BRN* Supporting Document                         | - Bank Name -                                                                                                    | *Maklumat BRN<br>dipaparkan, ji<br>perubahan boleh<br>maklumat                                                                           | sedia ada akan<br>ika terdapat<br>mengemaskini<br>tersebut                                        | persendirian boleh<br>memasukkan <i>IC Number.</i>                          |
|-------------------------------------------------------------|----------------------------------------------------------------------------------------------------|----------------------------------------------------------------------------------------------------|---------------------------------------------------------------------------------------------------|-----------------------------------------------------------------------------|
| BRN Document*<br>Copy of Bank Statement*                    | Choose File No file chosen<br>** Attachment of the BRN Number of Companies Re<br>Maximum size is 2mb<br>Only PDF/JPEG/JPG/PNG files can be uploaded<br>Choose File No file chosen<br>Maximum size is 2mb<br>Only PDF/JPEG/JPG/PNG files can be uploaded | gistered in the Bank, please download it here                                                                                            | Pengguna perlu<br>• BRN Docume<br>• Copy of Ban<br>Kllik here untuk                               | memuatnaik:<br><i>ent</i><br><i>k Statement</i><br>memuat turun Borang BRN. |
| I hereby con<br>were any mi     I hereby give<br>PERKESO in | firm that the BRN and account number provided above is<br>istakes and delays due to the wrong bank account inform<br>e consent to PERKESO to check and validate our bank acc<br>o respect of payment for 'PENJANA KERJAYA'. if need aris                | s the same as the company's bank statement account. M<br>nation given.<br>count information with our bank and consent to our bar<br>ses. | ly organization shall be fully responsible if the<br>k to share our bank account information with | re                                                                          |
|                                                             |                                                                                                    | Submit                                                                                                    |                                                                                                   | Klik <b>Submit</b> setelah sen<br>maklumat lengkap                          |

PENJANAKERJAYA 2.0 – MANUAL BAGI PERMOHONAN INSENTIF PENGAMBILAN PEKERJA 2.0

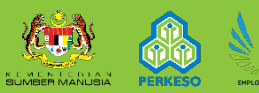

#### 3. Daftar kekosongan jawatan dan tambah kekosongan jawatan.

| PENJANAKERJAYA<br>MALAYSIA<br>(HIRING INCENTIVE 2.0)<br>Main<br>Employer List<br>Vacancy                                                 | 1 Klik Vacancy<br>Vacancy<br>Please ensure that your company has registered<br>Add New Vacancy 2                                                                                                    | d and posted your vacancy on MYFutureJobs through www.myfuturejobs.gov.my<br>Untuk mendaftar kekosongan<br>jawatan, klik <b>Add New Vacancy</b>                                                                         | <ul> <li>Pengguna perlu melengkapkan maklumat kekosongan jawatan:</li> <li>Vacancy Link (URL)</li> <li>Vacancy Start Date</li> <li>Vacancy End Date</li> <li>Occupation</li> <li>Source of Job Portal</li> <li>No. of Vacancies</li> </ul>                                                                                                    |
|----------------------------------------------------------------------------------------------------|----------------------------------------------------------------------------------------------------|----------------------------------------------------------------------------------------------------|----------------------------------------------------------------------------------------------------|
| PENJANAKERJAYA<br>MALAYSIA<br>(HIRING INCENTIVE 2.0)<br>Main<br>Employer List<br>Vacancy<br>Admin Hiring<br>Admin Agency<br>Log Out<br>G | Add New Vacancy         Vacancy Details         Employer Name*       - PLEASE SELEC         Employer Code         Vacancy Link (URL)*       Please copy and         Vacancy Start Date*       mm/dd/yyyy         Occupation*       Occupation         Source of Job Portal       MYFutureJobs         No. of Vacancies* | T -  paste vacancy link from MYFutureJobs (URL)  Vacancy End Date* mm/dd/yyyy  Vacancy End Date* mm/dd/yyyy  This vacancy is fo foreign workers ( acancy was registered in a job portal other than MYFutureJobs  Submit | <ul> <li>(3) Pengguna boleh memilih nama syarikat yang telah didaftarkan (<i>Please Select</i>).</li> <li>(4) <i>Vacancy Link</i> adalah kekosongan jawatan yang telah diiklankan di Portal MYFutureJobs.</li> <li>(5) Bagi permohonan Malaysianization perlu tanda di ruangan berkenaan.</li> <li>(6) <i>Source of Job Portal</i> dipilih oleh majikan (1 portal yang kerap digunakan oleh majikan).</li> <li>(7) Klik <i>Submit</i> setelah semua maklumat lengkap</li> </ul> |

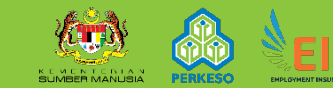

#### 4. Tambah pekerja baharu dalam senarai.

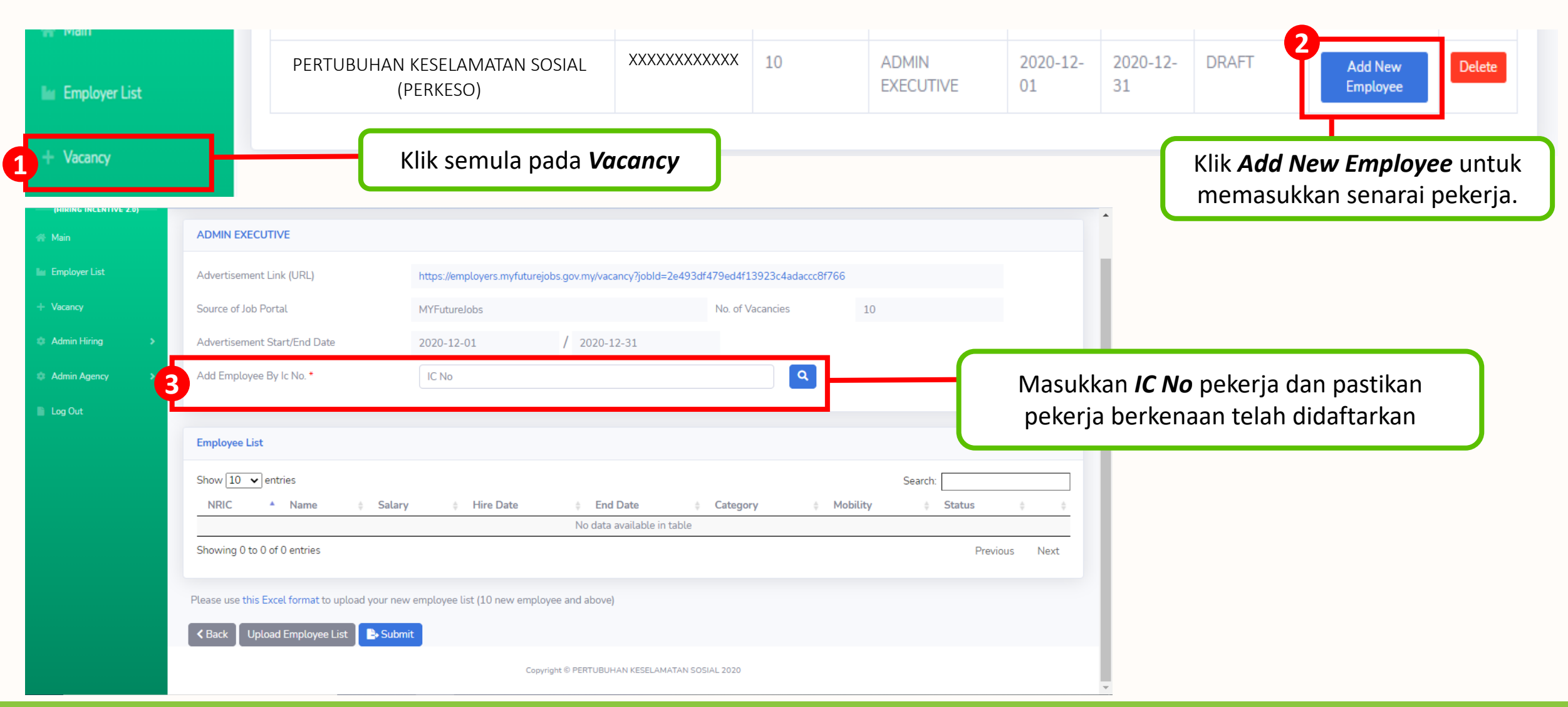

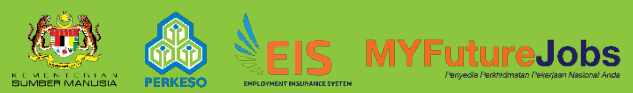

#### Lengkapkan maklumat pekerja baharu.

| PENJANAKERJAYA<br>MALAYSIA |                                             | England Datella       |                                                                           |                 |
|----------------------------|---------------------------------------------|-----------------------|---------------------------------------------------------------------------|-----------------|
|                            |                                             | Employee Details      |                                                                           | ×               |
|                            | ADMIN EXECUTIVE                             | Identification No.    |                                                                           |                 |
|                            | Advertisement Link (URL)                    | Name                  |                                                                           |                 |
|                            | Source of Job Portal                        | Date Of Birth         | 1997-12-12 Age 23                                                         |                 |
|                            | Advertisement Start/End Date                | Email *               | Phone No. *                                                               |                 |
|                            | Add Employee By Ic No. *                    | RTW Participant       | RTW No.                                                                   |                 |
|                            |                                             | Employment Start Date | mm/dd/yyyy                                                                |                 |
|                            | Employee List                               |                       |                                                                           |                 |
|                            | Show 10 🗸 entries                           | Category *            | O Apprentice<br>O Hire Malaysia Below 40<br>O Hire Malaysia 40 April      |                 |
|                            | NRIC <sup>*</sup> Name                      | ÷                     | O Vulnerable                                                              | ÷               |
|                            | Showing 0 to 0 of 0 entries                 | Salary (RM) *         | 0.00                                                                      |                 |
|                            | Showing o to o or o chartes                 | Mobility Assistant *  | O Mobility Assistance Within 100 Km<br>O Mobility Assistance Above 100 Km |                 |
|                            | Please use this Excel format to upload your | ew en                 | e employee(s) has no prior working experience or unemployed a             | at the point of |
|                            | K Back Upload Employee List 🕒 St            | mit                   |                                                                           |                 |
|                            |                                             |                       |                                                                           | Cancel Add      |
|                            |                                             |                       |                                                                           |                 |
|                            |                                             |                       |                                                                           |                 |

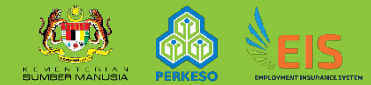

Jobs

PENJANAKERJAYA 2.0 – MANUAL BAGI PERMOHONAN INSENTIF PENGAMBILAN PEKERJA 2.0

### Lengkapkan maklumat pekerja baharu. (Bagi kategori Malaysianization sahaja)

|                 |                                               | Employee Details                     | ×                                                                             | hakim.ismail@perkeso.gov.my                                         |
|-----------------|-----------------------------------------------|--------------------------------------|-------------------------------------------------------------------------------|---------------------------------------------------------------------|
| # Main          | ADMIN EXECUTIVE                               | Identification No.                   |                                                                               |                                                                     |
| 🕍 Employer List | Advertisement Link (URL)                      | Name                                 |                                                                               |                                                                     |
| + Vacancy       | Source of Job Portal                          | Date Of Birth                        | Age                                                                           |                                                                     |
| Admin Hiring >  | Advertisement Start/End Date                  | Email *                              | Phone No. *                                                                   | Bagi permohonan kategori                                            |
| Admin Agency >  | Add Employee By Ic No. *                      | Bank Name *                          | - PLEASE SELECT -                                                             | Malaysianization, pengguna perlu<br>melengkapkan maklumat tambahan: |
| 📄 Log Out       |                                               | Bank Account *                       |                                                                               |                                                                     |
|                 | Employee List                                 | RTW Participant                      | RTW No.                                                                       | Bank Name                                                           |
|                 | Show 10 🗸 entries                             | Employment Start Date                | mm/dd/yyyy                                                                    | Bank Account                                                        |
|                 | NRIC * Name                                   | Category *                           | O Malaysianization                                                            | Supporting Document (Bank     Statement Account)                    |
|                 | Showing 0 to 0 of 0 entries                   | Salary (RM) *                        | 0.00                                                                          | Statement Accounty                                                  |
|                 | Please use this Excel format to upload your r | Mobility Assistant *                 | O Mobility Assistance Within 100 Km<br>O Mobility Assistance Above 100 Km     | Klik <b>Add</b> setelah maklumat lengkap.                           |
|                 | < Back Upload Employee List BSU               | m Supporting Document *              | Choose File No file chosen<br>Please upload Employee's Bank Statement Account |                                                                     |
|                 |                                               | I hereby confirm that the<br>hiring. | employee(s) has no prior working experience or unemployed at the point of     |                                                                     |
|                 |                                               |                                      | Cancel                                                                        |                                                                     |

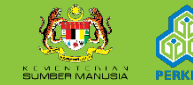

Jobs

PENJANAKERJAYA 2.0 – MANUAL BAGI PERMOHONAN INSENTIF PENGAMBILAN PEKERJA 2.0

## Tambah senarai pekerja yang lebih daripada 10 orang.

| (HIRING INCENTIVE 2.0 |   |                                                                                                    |                            |                                                              |                            |                            |  |  |
|-----------------------|---|----------------------------------------------------------------------------------------------------|----------------------------|--------------------------------------------------------------|----------------------------|----------------------------|--|--|
| 🖀 Main                |   | ADMIN EXECUTIVE                                                                                                    |                            |                                                              |                            |                            |  |  |
| In Employer List      |   | Advertisement Link (URL)                                                                                                    | https://employers.myfuture | ejobs.gov.my/vacancy?jobId=2e493df                           | f479ed4f13923c4adaccc8f766 |                            |  |  |
| + Vacancy             |   | Source of Job Portal                                                                                                    | MYFutureJobs               |                                                              | No. of Vacancies           | 10                         |  |  |
| Admin Hiring          | • | Advertisement Start/End Date                                                                                                    | 2020-12-01                 | / 2020-12-31                                                 |                            |                            |  |  |
| Admin Agency          | > | Add Employee By Ic No. *                                                                                                    | IC No                      |                                                              | Q                          |                            |  |  |
| Log Out               |   |                                                                                                    |                            |                                                              |                            |                            |  |  |
|                       |   | Employee List                                                                                                    |                            |                                                              |                            |                            |  |  |
|                       |   | Show 10 🗸 entries                                                                                                    |                            |                                                              |                            | Search:                    |  |  |
|                       |   | NRIC A Name 💠 Salary                                                                                                    | Hire Date                  | Sekiranya senara                                             | i pekerja melebihi         | i 10 orang, pengguna perlu |  |  |
|                       |   | Showing 0 to 0 of 0 entries                                                                                                    |                            | menggunakan <b>format Excel</b> yang diberikan dengan memuat |                            |                            |  |  |
|                       |   |                                                                                                    |                            |                                                              | pautan berke               | naan.                      |  |  |
|                       |   | Please use this Excel format to upload your new                                                                                                    | employee list (10 new empl | oyee and above)                                              |                            |                            |  |  |
|                       |   | Control Control Con | t                          | Klik <b>Upload Emplo</b>                                     | <b>yee List</b> untuk me   | emuat naik senarai         |  |  |
|                       |   |                                                                                                    |                            | pekerja                                                      | yang melebihi 10           | orang.                     |  |  |

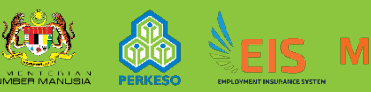

#### Semak semula senarai pekerja.

| PENJANAKERJAYA<br>MALAYSIA<br>(HIRING INCENTIVE 2.0) |                                                    |                                         |                                 |                        | hakim.ismail@perkeso.gov.my                                                     |
|------------------------------------------------------|----------------------------------------------------|-----------------------------------------|---------------------------------|------------------------|---------------------------------------------------------------------------------|
| 👫 Main                                               | ADMIN EXECUTIVE                                    |                                         |                                 |                        |                                                                                 |
| in Employer List                                     | Advertisement Link (URL)                           | https://employers.myfuturejobs.g        | gov.my/vacancy?jobld=2e493df479 | ed4f13923c4adaccc8f766 |                                                                                 |
| + Vacancy                                            | Source of Job Portal                               | MYFutureJobs                            |                                 | No. of Vacancies       |                                                                                 |
| Admin Hiring >                                       | Advertisement Start/End Date                       | 2020-12-01                              | / 2020-12-31                    |                        | Pengguna perlu memastikan senarai<br>pekeria terpapar pada <b>Employee List</b> |
| Admin Agency >                                       | Add Employee By Ic No. *                           | IC No                                   |                                 |                        | dan maklumat pekerja lengkap                                                    |
| 📔 Log Out                                            |                                                    |                                         |                                 |                        | berserta insentif yang dimohon.                                                 |
|                                                      | Employee List                                      |                                         |                                 |                        |                                                                                 |
|                                                      | Show 10 🖌 entries                                  |                                         |                                 | 1                      | Search:                                                                         |
|                                                      | NRIC Name                                          | Salary      Hire Date                   | End Date                        | Category               | Mobility     Status                                                             |
|                                                      | Showing 1 to 1 of 1 entries                        | 1500.00 2020-12-20                      |                                 | MALATSIANIZATION       | MUBILITT ASSISTANCE DRAFT                                                       |
|                                                      | Showing 1 to 1 of 1 chaires                        |                                         |                                 |                        | Previous I Next                                                                 |
|                                                      | Please use this Excel format to upload your new em | ployee list (10 new employee and above) |                                 | C                      |                                                                                 |
|                                                      | Back Upload Employee List Submit                   |                                         |                                 | Peng                   | gguna boleh kemaskini tarikh akhir                                              |
|                                                      |                                                    | Klik Submit                             | tuntuk jelam                    | ATAN SOSIAL 2020       | bekerja bagi pekerja yang telah<br>berbenti di ruang <b>End Date</b>            |
|                                                      |                                                    | menghantar per                          | rmohonan.                       |                        |                                                                                 |

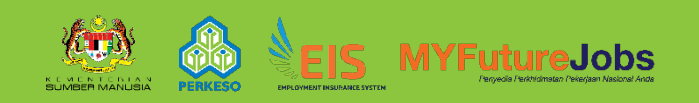

#### Muat turun borang *Employee Verification Form.*

| PENJANAKERJAYA                     |                                                |                                                                                                    |                                          |                                    |                                 |                                   |
|------------------------------------|------------------------------------------------|----------------------------------------------------------------------------------------------------|------------------------------------------|------------------------------------|---------------------------------|-----------------------------------|
| MALAYSIA<br>(HIRING INCENTIVE 2.0) |                                                | Detail of Incentive                                                                                                |                                          |                                    |                                 | Hakimusmalugperkeso.gov           |
| 👫 Main                             | ADMIN EXECUTIVE                                | Incentive List                                                                                                    |                                          |                                    |                                 |                                   |
| 🕼 Employer List                    | Advertisement Link (URL)                       |                                                                                                    |                                          |                                    |                                 |                                   |
| + Vacancy                          | Source of Job Portal                           |                                                                                                    | Employer                                 | Employee                           | Total (RM)                      | -                                 |
| Admin Hiring >                     | Advertisement Start/End Date                   | MALAYSIANIZATION                                                                                                   | 600.00                                   | 300.00                             | 900.00                          | Muat turun borang <i>Employee</i> |
| 🗱 Admin Agency 🔹 🔉                 | Add Employee By Ic No. *                       | MOBILITY ASSISTANCE WITHIN 100 KM                                                                                  | 0.00                                     | 500.00                             | 500.00                          | Verification Form untuk           |
|                                    |                                                | TOTAL                                                                                                    | 600.00                                   | 800.00                             | 1400.00                         | pengesahan bantuan mobiliti.      |
| Log Out                            |                                                |                                                                                                    |                                          |                                    |                                 | Tanda pengisytiharan dan          |
|                                    | Employee List                                  | Employee Verification Form (Download and complete                                                                  | form)                                    |                                    |                                 | kemudian klik <b>Submit</b> untuk |
|                                    | Show 10 🖌 entries                              |                                                                                                    |                                          |                                    |                                 | melengkapkan permohonan.          |
|                                    | NRIC Anne                                      | Opload completed form     Choose File No file chosen                                                               |                                          |                                    |                                 |                                   |
|                                    | 970505025113 CHONG TZE CZE                     | I hereby confirm that the account number provided                                                                  | above is the sam                         | e as the compan                    | v <sup>i</sup> s hank statement | MOBILITY ASSISTANCE DRAFT         |
|                                    | Showing 1 to 1 of 1 entries                    | account. We are fully responsible if there were any m<br>information given.                                        | istakes and delay                        | s due to the wro                   | ng bank account                 | Previous 1 Next                   |
|                                    | Please use this Excel format to upload your ne | ve I shall be responsible to update the ASSIST Portal<br>employees listed under the hiring incentives.             | within 48 hours,                         | should there be a                  | any resignation of              |                                   |
|                                    | K Back Upload Employee List B. Subr            | it I hereby agree to the terms and conditions of the h<br>be falsification of information, I understand that there | iring incentive and<br>could be legal in | d shall abide by t<br>aplications. | hem. Should there               |                                   |
|                                    |                                                |                                                                                                    |                                          |                                    | Cancel Submit                   |                                   |

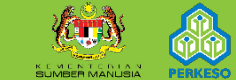

#### 5. Semak status permohonan.

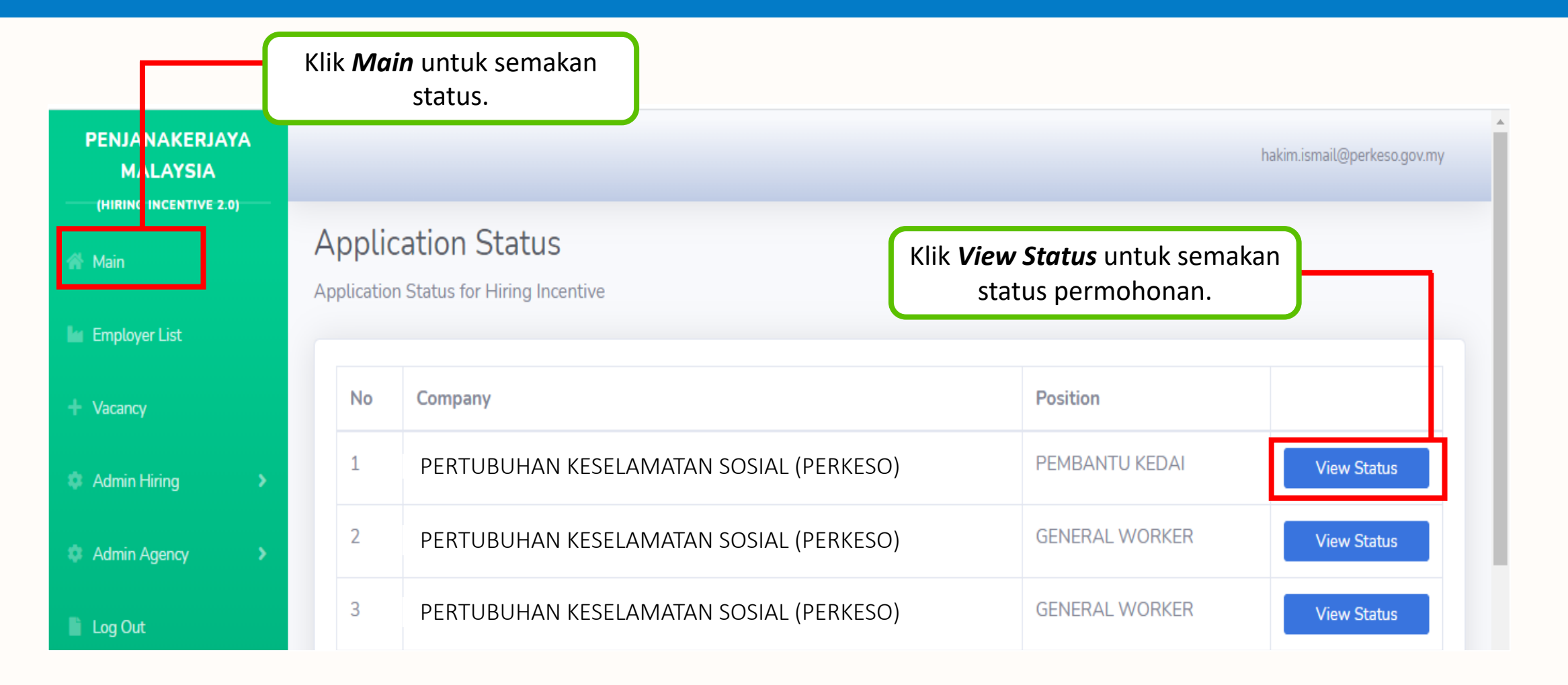

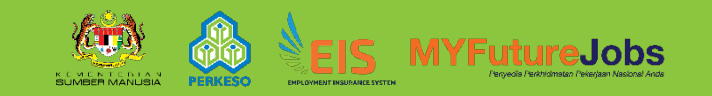

#### Paparan status permohonan.

#### Application Status

Application Status for Hiring Incentive

| No<br>1<br>2<br>3 | Employee Name PATHMA RAM A/L VADIVELLOO HAIKAL ADI LAIMAN HA7IO RIN A/7171 AIMAN KAJENDRAN A/L GANESAN AZIM                                                                                                    | Identification Info 001012001120 000000000 030430080125 000000000 030517101769 000000000 | Occupation         ADMIN EXECUTIVE         ADMIN EXECUTIVE         ADMIN EXECUTIVE | Incentive         APPRENTICE, MOBILITY ASSISTANCE         BELOW 40, MOBILITY ASSISTANCE         VULNERABLE, MOBILITY ASSISTANCE | Status         SUBMIT FOR PAYMENT         SUBMIT FOR PAYMENT         SUBMIT FOR PAYMENT | Reason<br>syor bayar<br>syor bayar<br>syor bayar |  |  |  |
|-------------------|----------------------------------------------------------------------------------------------------|------------------------------------------------------------------------------------------|------------------------------------------------------------------------------------|----------------------------------------------------------------------------------------------------|-----------------------------------------------------------------------------------------|--------------------------------------------------|--|--|--|
| <b>N</b> c<br>eme | Rujukan bagi Status         • Draft – Permohonan masih belum dihantar.         • Draft – Permohonan telah dihantar untuk kelulusan.         • Submitted – Permohonan telah dihantar untuk kelulusan.         • Approved – Permohonan telah diluluskan.         • Reject – Permohonan telah ditolak.         • Query – Permohonan dikueri oleh pegawai.         • Good for Payment – Permohonan telah dihantar untuk bayaran.         • Successful Payment – Permohonan telah dibayar. |                                                                                          |                                                                                    |                                                                                                    |                                                                                         |                                                  |  |  |  |

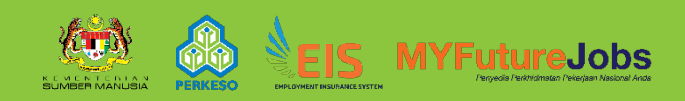

#### **TERIMA KASIH**

#### Jika terdapat sebarang pertanyaan lanjut, sila hubungi kami di 03 – 8091 5300 atau 1 300 88 2000 atau emel ke penjanakerjaya@perkeso.gov.my

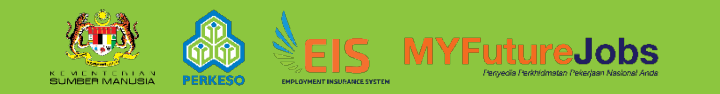

PENJANAKERJAYA 2.0 – MANUAL BAGI PERMOHONAN INSENTIF PENGAMBILAN PEKERJA 2.0